# 全药网 GPO 平台操作手册 ——经营企业

深圳市全药网科技有限公司

编制单位: 深圳市全药网科技有限公司

日 期: 2018年9月11日

## 1. 登录系统

## 1.1.会员注册

1.打开浏览器,登录 GPO 系统地址: <u>http://www.quanyaowang.com</u>,点击"GPO 平台"
【免费注册】进入会员注册界面。如下图所示:

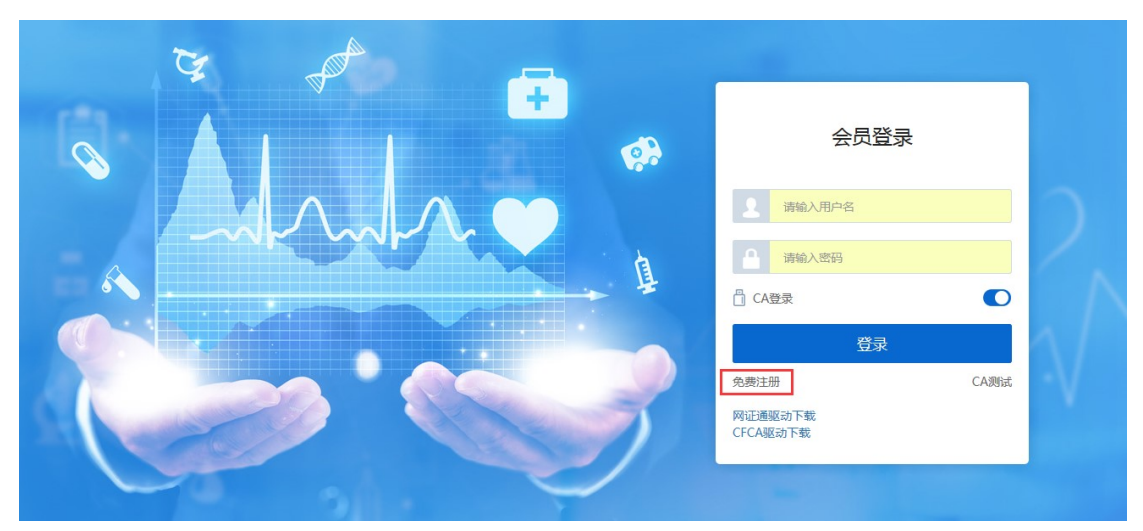

2.选择"会员类型"录入"登录名"等完成注册(见下图)。

|      | r      |             | <u> </u>              | 资源标绘: 400-6086-111 |
|------|--------|-------------|-----------------------|--------------------|
|      |        |             |                       |                    |
| 9    | 会员注册   |             | 简单5步完成数据准备流程          |                    |
|      | * 会员类型 | 请选择会员类型     |                       | Λ                  |
|      | * 登录名  | 生产企业经营企业    | 1 用户注册                |                    |
|      | *姓名    | 医疗机构        | 2 完善信息                |                    |
|      | • 联系电话 | 请输入联系电话     |                       |                    |
|      | * 邮箱   | 请输入邮箱       | 3 申请UKEY              |                    |
|      | * 密码   | 请输入密码 第 中 强 | 4 资质信息维护              |                    |
|      | * 确认密码 | 请再次输入密码     | 5 苏岛合原植的(赤衣)          |                    |
| 6-10 |        | 注册 进入登录     | • Pallandizena P(542) |                    |

3.点击【注册】进入经营企业完善信息界面。带红\*栏位为信息必填项。点击【提交 审核】完成注册申请(见下图)。

| □<br>□<br>□<br>□<br>□<br>□<br>□<br>□<br>□<br>□<br>□<br>□<br>□<br>□<br>□<br>□<br>□<br>□<br>□ |              |        |        |                                       | -        |
|---------------------------------------------------------------------------------------------|--------------|--------|--------|---------------------------------------|----------|
| 申请审核 审核日志                                                                                   |              |        |        |                                       |          |
| 1 您的登录账号已生效,请完善经费                                                                           | 营企业信息        |        |        |                                       |          |
| 经营企业完善信息                                                                                    |              |        |        |                                       |          |
| 日 基本信息                                                                                      |              |        |        |                                       | <u>^</u> |
| * 企业编码                                                                                      | 请选择企业编码      | Q      | * 企业名称 | 请选择企业名称                               | Q        |
| 曾用名                                                                                         | 有多个曾用名全部填写并用 | ";"隔开  | * 所在地区 | XX省(或市)/XX市/XX区(或县、镇等)                | -        |
| * 注册资本                                                                                      | 用数字填写,小数点全保留 | 万人民币 🔻 | * 注册地址 | 按照《营业执照》中"住所"填写                       |          |
|                                                                                             |              |        | l      | · · · · · · · · · · · · · · · · · · · | ·····    |

提交审核

4.审核通过后,打开登录界面,关闭 CA 登录选项,输入账号密码登录系统。

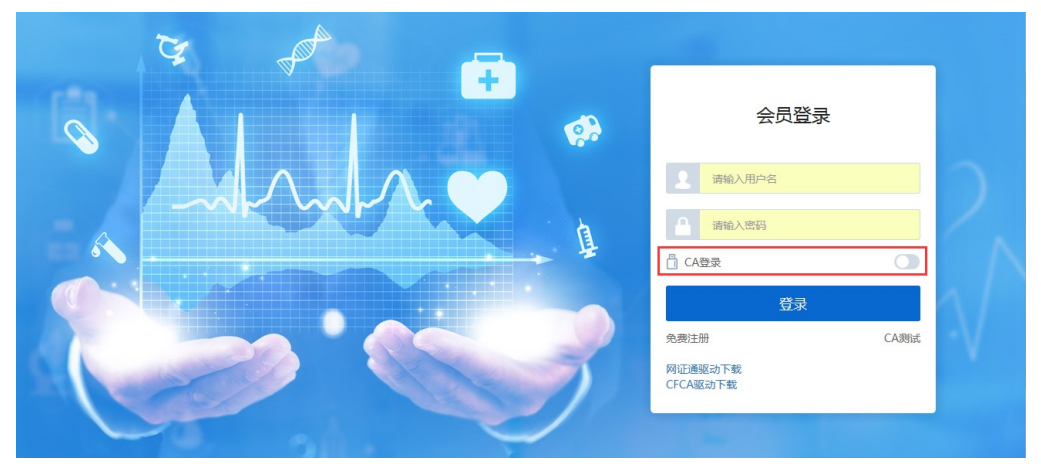

5.选择"会员系统"-"UKEY管理"-"UKEY申请(CFCA)",点击"新增"

| ✿ 主页         |   | 会员系统 > し | JKEY管理 > UKEY申讨 | 青(CFCA)    |             |        |               |              |
|--------------|---|----------|-----------------|------------|-------------|--------|---------------|--------------|
| ♣ UKEY管理     | ^ | 申请数量     | 请输入申请数量         | 申请时间开始日控结束 | ♥ 🗐 🛛 申请人 💌 | 请输入申请人 | 审核状态 请选择审核状态  | - Q          |
| UKEY申请(网证通)  |   |          |                 |            |             |        |               |              |
| UKEY申请(CFCA) |   | #        | 申请UKEY数量 💠      | 申请人 ≑      | 申请时间 ≑      | 审核状态 ≑ | 审核结果 ≑ 审核意见 ≑ | 操作           |
| 1 申投诉管理      | ~ | ۰        |                 |            |             |        |               | ^            |
|              |   |          |                 |            |             |        |               |              |
|              |   |          |                 |            |             |        |               |              |
|              |   |          |                 |            |             |        |               |              |
|              |   |          |                 |            |             |        |               |              |
|              |   |          |                 |            |             |        |               | ~            |
|              |   | <        |                 |            |             |        |               | >            |
|              |   | 田新増      |                 |            |             |        | 共 0 条 15 条/页  | ▼ 〈 〉 前往 1 页 |

完善信息后点击"提交审核"。

| ₩ 主页                                         |     | 会员系统 > UKEY管理 > UKE | Y坩请(CFCA)                             |
|----------------------------------------------|-----|---------------------|---------------------------------------|
| ペ UKEY管理 /                                   | ~   | ■ 会员信息              | ^                                     |
| UKEY申请(网证通)                                  |     | 会员编码                | 0000953 会员名称                          |
| UKEY申请(CFCA)                                 |     | 会员类型                | · · · · · · · · · · · · · · · · · · · |
| ▲ 申投诉管理 >>>>>>>>>>>>>>>>>>>>>>>>>>>>>>>>>>>> | ~ « |                     |                                       |
|                                              |     | 口 中间UKEY 数垂(CFCA)   |                                       |
|                                              |     | * 申请数量              | 请输入申请的UKey設量                          |
|                                              |     | 备注                  | 済給入留注                                 |
|                                              |     | 图 申请UKEY材料(CFCA)    | ~                                     |
|                                              |     | 保存 提交审核             | )近回                                   |

审核通过后,则会通知企业领取"数字证书"。

## 1.2. 配送企业登录

用数字证书登录平台 <u>www.quanyaowang.com</u>,点击"GPO 平台",确保本机已安装 CFCA 驱动,选择"CA 登录"

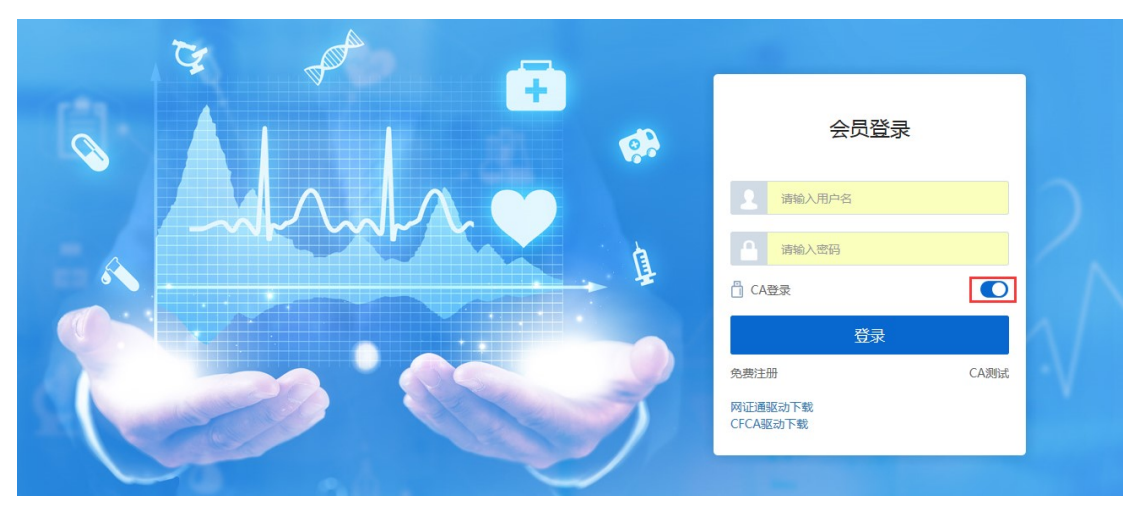

点击【登录】,弹框选择 CFCA,确定

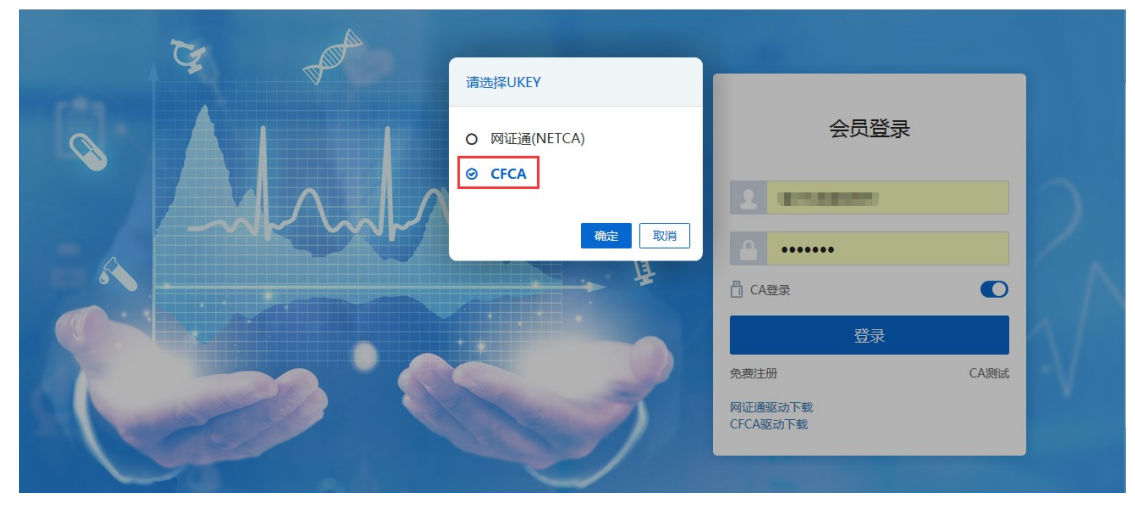

输入 PIN 码,点击确定

| 全药网<br>quanyaowang - COM | 全药网, | 药价回归实践者 |   |
|--------------------------|------|---------|---|
| 请输入PIN码                  |      |         | _ |
|                          |      |         |   |
| 确定                       |      | 取消      |   |

#### 1.3. 创建用户(在系统管理-权限配置-用户管理界面操作)

主账户可以直接登录平台(原深圳项目"全药网采购平台"用户,用法人KEY用户登录),如需增加子用户,需用主KEY账户创建子用户,并绑定用户KEY。 1.新增子用户:用户管理点"新增"

| ♀ 权限配置 | ^   | 权限配置 > 用户管理                                                                                                    |
|--------|-----|----------------------------------------------------------------------------------------------------|
| 角色管理   |     | 姓名 请输入姓名 用户名 请输入用户名 关联会员 请输入关联会员 会员类型 请选择 💌 🔍                                                                                                    |
| 用户管理   |     |                                                                                                    |
| 权限清单   |     | #         姓名         用户名         关联会员         会员类型         角色列表         操作                                                                                                    |
|        | ~   | □ 1 · · · · · · · · · · · · · · · · · ·                                                                                                    |
| ▶ 泪息管埋 | Č Č | □         2         □         □         □         □         □         □         □         □         □         □         □         □         □         □         □         □         □         □         □         □         □         □         □         □         □         □         □         □         □         □         □         □         □         □         □         □         □         □         □         □         □         □         □         □         □         □         □         □         □         □         □         □         □         □         □         □         □         □         □         □         □         □         □         □         □         □         □         □         □         □         □         □         □         □         □         □         □         □         □         □         □         □         □         □         □         □         □         □         □         □         □         □         □         □         □         □         □         □         □         □         □         □         □         □         □ |
| ▲ 会员日志 | ~   |                                                                                                    |
|        |     |                                                                                                    |
|        |     |                                                                                                    |
|        |     |                                                                                                    |
|        |     |                                                                                                    |
|        |     |                                                                                                    |
|        |     | ( )                                                                                                    |
|        |     | 自影 田新館 ▲号出 共2条 15条/页 ▼ (1 ) 前往 1 页                                                                                                    |

完善用户信息: "\*"为必填项,选择关联角色(下拉选项为默认角色模版,如不符合需求可以新建角色,详情见创建角色说明),关联对应平台,点"保存"用户新增成功;

| 🤹 权限配置 | ^ | 权限配置 > 用户管理                           |
|--------|---|---------------------------------------|
| 角色管理   |   | 编辑                                    |
| 用户管理   |   | 关联会员 会员業 会员業                          |
| 权限清单   |   | · · · · · · · · · · · · · · · · · · · |
| ▶ 消息管理 | ~ |                                       |
| 🔹 会员日志 | ~ | <b>邮箱</b> 请输入您的邮箱 / 例:1@qq.com        |
|        |   | * 关联角色 药品交易员 × •                      |
|        |   |                                       |
|        |   |                                       |
|        |   | * 数据状态 启用 🔍                           |
|        |   |                                       |
|        |   | 保存 返回                                 |

2、用户绑定 UKEY: 电脑上插入 UKEY, 找到需要绑定的用户点击"绑定"按钮;

| ○ 权限配置 | ^ | 权限配置 > 用户管理                            |             |                |                                               |
|--------|---|----------------------------------------|-------------|----------------|-----------------------------------------------|
| 角色管理   |   | 姓名 请输入姓名                               | 用户名 请输入用户名  | 关联会员 请输入关联会员   | 会员类型 清选择 💌 🔍                                  |
| 用户管理   |   |                                        |             |                |                                               |
| 权限清单   |   | # 姓名                                   | 用户名    关联会员 | 会员类型 角色列表      | 操作                                            |
|        | ~ |                                        |             | and the second | ☑ 编辑 8 绑定 2 微信解绑 ■二维码                         |
| ▶ 泪息管埋 | č | 2 小                                    |             |                | ☑ 编辑 8 第二 第二 第二 第二 第二 第二 第二 第二 第二 第二 第二 第二 第二 |
| 🔹 会员日志 | ~ |                                        |             |                |                                               |
|        |   |                                        |             |                |                                               |
|        |   |                                        |             |                |                                               |
|        |   |                                        |             |                |                                               |
|        |   |                                        |             |                |                                               |
|        |   |                                        |             |                |                                               |
|        |   | <                                      |             |                | >                                             |
|        |   | <ul> <li>■ 删除</li> <li>● 新増</li> </ul> | ▶号出         |                | 共2条 15条/页 ▼ 〈 1 〉 前往 1 页                      |

3、创建角色(在系统管理-权限配置-角色管理界面操作)新增角色:点"新增",填写角色名称/编码,点"保存";

| <b>0</b> % 权限配置 | ^      |          |            |                        |   |
|-----------------|--------|----------|------------|------------------------|---|
| 角色管理            |        | 编码 请输入编码 | 新増         |                        | ξ |
| 用户管理            |        |          |            |                        |   |
| 权限清单            |        | # 编码     | * 名称:      | 会员类型操作                 |   |
|                 |        | 1 001    | * 细石.      | ☞ 編編 ● 配置 開力能 營用户      |   |
| ▶ 消息管理          | Č Č    | 2 002    | *C MORE    | ☞ 編編 ● 配置 ■ 功能 營用户     |   |
| ■ 会员日志          | $\sim$ | 3 45     | 模板角色 否 ▼   | ☞编辑 ●配置 罪功能 營用户        |   |
|                 |        | 4 1      | *数据状态 启用 🔍 | ☞ 2 编辑 各配置 罪功能 營用户     |   |
|                 |        |          | 保存         | 取消                     |   |
|                 |        |          |            |                        | > |
|                 |        |          |            |                        |   |
|                 |        | ● 删除 田新増 |            | 共4条 15条/页 👻 🧹 1 🔪 前往 1 | 页 |

配置角色权限:点击角色对应的"配置"按钮,弹出配置窗口,选择对应的平台点击"配置";

| 😋 权限配置 | ^ | 权限商 | 置 > | 角色管理           |          |          |                   |      |       |      |     |       |       |
|--------|---|-----|-----|----------------|----------|----------|-------------------|------|-------|------|-----|-------|-------|
| 角色管理   |   |     | ŝ   | <b>高码</b> 请输入编 | 四 名称 请输入 | 名称    所属 | <b>会员</b> 请输入所属会员 | 会员的  | 类型 请选 | 择    | •   |       | Q     |
| 用户管理   |   |     |     |                |          |          |                   |      |       |      |     |       |       |
| 权限清单   |   |     | #   | 编码             | 名称       | 所属会员     |                   | 会员类型 | 操作    |      |     |       |       |
| ▼ 淄自管理 | ~ |     | 1   | 001            | 。」这交易员   |          | 0                 |      | ☑编辑   | ₿配置! | ■功能 | 營 用户  |       |
|        | Ì |     | 2   | 002            | 药剂师      |          |                   |      | ☑编辑   | ♥配置! | ■功能 | 營 用户  |       |
| ▲ 会员日志 | ~ |     | 3   | 45             | 12       |          | 6                 |      | ☞编辑   | ◎配置! | ■功能 | 營用户   |       |
|        |   |     | 4   | 1              | 1        |          | в                 |      | ☞编辑   | ♥配置! | 助能  | 營 用户  |       |
|        |   |     |     |                |          |          |                   |      |       |      |     |       |       |
|        |   | <   |     |                |          |          |                   |      |       |      |     |       | >     |
|        |   | t t |     | 田新増            |          |          |                   | 共4   | 条 15条 | √页 ▼ | < 1 | 1 〉 前 | 往 1 页 |
|        |   |     |     | 配置             |          |          |                   | ×    |       |      |     |       |       |
|        |   |     |     | 药品交            | 易员       |          |                   |      |       |      |     |       |       |
|        |   |     |     | 1              | 会员系统     |          | ✿ 配置              |      |       |      |     |       |       |
|        |   |     |     | 2              | 采购系统     |          | ✿ 配置              |      |       |      |     |       |       |
|        |   |     |     | 3              | 交易中心     |          | ✿ 配置              |      |       |      |     |       |       |
|        |   |     |     | 4              | 交易系统     |          | の配置               | >    |       |      |     |       |       |
|        |   |     |     |                |          |          | 关闭                |      |       |      |     |       |       |

勾选详细的功能权限,点击保存完成角色功能分配;

| ☆ 权限配置 | ^ | 权限配置 > | 角色管理                                                                     |   |
|--------|---|--------|--------------------------------------------------------------------------|---|
| 角色管理   |   | 名称:    | 系統名称: 交易系统                                                               |   |
| 用户管理   |   | 选择功能:  |                                                                          |   |
| 权限清单   |   |        | 合同管理                                                                     | ^ |
| ☑ 消息管理 | ~ | c      | <                                                                        |   |
| ■ 会员日志 | ~ |        | ☑ 列表-廠詰台同列表 ☑ 导出列表-廠詰台同列表 ☑ 签算-廠詰台同列表 ☑ 详情-廠詰台同列表 ☑ 验签-廠詰台同列表 ☑ P 二方台同列表 |   |
|        |   |        | ✔ 修改合同保存-三方合同 ✔ 列表-三方合同 ✔ 删除合同-三方合同 ✔ 取消合同-三方合同 ✔ 合同明细列表-三方合同            |   |
|        |   |        | 🗹 合同结案申请-三方合同 🔽 合同药品明细列表-三方合同 🔽 复制-三方合同 🔽 导入报量明细-三方合同 🔽 导入数据-三方合同        |   |
|        |   |        | 🔽 导出模板-三方合同 🔽 报量单列表-三方合同 🔽 拒绝合同-三方合同 🔽 提交合同-三方合同 🔽 新增合同保存-三方合同           |   |
|        |   |        | ✓ 日志-三方合同 ✓ 查看已生成合同列表-三方合同 ✓ 详情-三方合同 ✓ 验签-三方合同 ✓ 合同签章-三方合同               | ~ |
|        |   |        | 保存 返回                                                                    |   |

## 1.4. 维护会员资料(在会员系统-会员信息维护-经营企业界面操作)

1、维护基础信息:完成后点提交审核。如下图:

| 🖨 主页     |        | <b>会员系统</b> > 会员信息维护 > 会 | 会员信息(经营企业)  |           |         |   |   |
|----------|--------|--------------------------|-------------|-----------|---------|---|---|
| 🔍 UKEY管理 | ~      | 基本信息企业规模 副               | 記送能力        |           |         |   |   |
| ▲ 会员信息维护 | ^      | 四 基本信息                   |             |           |         |   | ^ |
| 经营企业     |        | * 企业编码                   | J00934      | *企业名称     | 消积公司    |   |   |
| 企业资质管理   | ~      | 曾用名                      |             | * 所在地区    | 广东省     | - |   |
| 🛃 药品信息管理 | $\sim$ | * 注册资本                   | 6388 万人民币 🔻 | * 注册地址    |         |   |   |
| 👤 申投诉管理  | ~      | * 法定代表人                  | 2           | * 法定代表人电话 | 076: 18 |   |   |
|          |        | * 企业联系人                  | ¥           | *联系人电话    | 38238   |   | ~ |
|          |        | 保存 提交审核                  |             |           |         |   |   |

2、维护企业规模和配送能力:点"新增"维护相关信息,其中配送能力中的配送区域必须维护(能配送整个城市只需选到"市",不用选"区")

| 眷 主页            |        | 会员系统 > 会 |          | 员信息(经营企业) | )                |   |       |     |  |  |
|-----------------|--------|----------|----------|-----------|------------------|---|-------|-----|--|--|
| <b>へ</b> UKEY管理 | ~      | 基本信息     | 企业规模     | 配送区域新增    | 8                | < |       |     |  |  |
| ▲ 会员信息维护        | ^      |          | ▶ 1 副洋区标 |           |                  |   | 请选择   |     |  |  |
| 经营企业            |        |          | 区坝       |           | 清选择省             |   |       |     |  |  |
| 经营企业审核表         | c      | #        | 省        | *市        | 请选择 🔹            |   | 备注    | 操作  |  |  |
| 🗊 企业资质管理        | ~      |          | 内蒙古自治区   | 区/县       | 请选择              |   |       | 待审核 |  |  |
|                 |        |          | 河北省      |           | ● 区/县为空,默认全市均可配送 |   |       | 待审核 |  |  |
| 🛃 药品信息管理        | ~      |          | 北京市      | 备注        | 请输入备注            |   |       | 待审核 |  |  |
| ▲ 申投诉管理         | $\sim$ |          | 北京市      |           | ~                |   | 12222 | 待审核 |  |  |
|                 |        | <        |          |           |                  |   |       | >   |  |  |
|                 |        | 自制除 田    | 所增       |           | 提交审核 返 回         |   |       |     |  |  |
|                 |        | 脅 2.仓储   | 设施       |           |                  |   |       | ~   |  |  |

2.经营企业报名(在采购平台-集团采购项目管理-项目进度跟踪界面操

作)

## 2.1 集采项目报名

选择当前区域"集团采购项目",点查看,如下图:

| <b>希</b> 主页   | <b>采购系统</b> > 项目进度跟踪                                |                                      |
|---------------|-----------------------------------------------------|--------------------------------------|
| 💿 集团采购项目管理 🔷  | <b>集采项目编码</b> 请输入集采项目编码 <b>集采项目名称</b> 请输入集采项目名称     | Q                                    |
| 集团采购项目        |                                                     |                                      |
| 项目进度配置        | 化测试集采                                               | tanxh代理药品测试集采项目                      |
| 项目进度跟踪        | GPO名称 · 深圳市会祝阪商业有限公司                                | GPO名称: 深圳市全药网药业有限公司                  |
| <br>■ 报名管理    | 集采项目编码: PM000054<br>集平项目编码: 2018-09-12 至 2018-09-30 | 集采项目编码: PM000053<br>集平项目编码: PM000053 |
| 🔁 投标商品管理 🛛 🗸  | 采购模式: GPO模式<br>当前节点: 产品报名                           | 深刻模式: GPO模式<br>当前节点: 产品报名            |
| € 采购子项目管理 🛛 🗡 | <b>留注</b> 说明:                                       | 镭注说明:                                |
| ▶ 项目授权人管理 >   |                                                     | 查看 ④                                 |
| ♥ 申投诉管理 >     |                                                     |                                      |
|               |                                                     |                                      |

#### 点"企业报名",如下图:

| 2008 采购平台    | ● 会员系统         < 采频  |                                               |
|--------------|----------------------|-----------------------------------------------|
| <b>希</b> 主页  | <b>采购系统</b> > 项目进度跟踪 |                                               |
| ☑ 集团采购项目管理 ^ |                      |                                               |
| 项目进度跟踪       |                      |                                               |
| ▲ 报名管理 >>    |                      | 2018-12-14 1860:31 至 2018-12-21 1860:31 😂 进行中 |
| 🛃 投标商品管理 🛛 🗡 |                      |                                               |
| € 采购子项目管理 >> |                      |                                               |
| ▶ 项目授权人管理 >> |                      |                                               |
| 😕 申投诉管理 🛛 🖌  |                      |                                               |
|              | -                    |                                               |
|              | 经营企业报名               | ×                                             |
|              |                      |                                               |
|              |                      |                                               |
|              | 卖方报名                 | 國送方报名                                         |
|              |                      |                                               |

点"报名"提交审核,如下图:

| <b>希</b> 主页 |     | 采购系统 > 集采项目进度跟踪 > 企业报名                 |                                                                                                    |                        |         |    |  |  |  |  |  |  |  |  |  |  |
|-------------|-----|----------------------------------------|----------------------------------------------------------------------------------------------------|------------------------|---------|----|--|--|--|--|--|--|--|--|--|--|
| 🗟 集团采购项目管理  | ^   |                                        | 57E 9                                                                                                  |                        |         |    |  |  |  |  |  |  |  |  |  |  |
| 项目进度跟踪      |     | 集米坝日: □湖风集升<br>角色类型: • 配送方             | ▲ ~ 34 1 3 3 3 3 4 5 ~ 3 × 3 1 1 3 1 1 5 ~ 3 × 3 1 1 3 1 1 5 ~ 3 × 3 1 1 1 1 1 1 1 1 1 1 1 1 1 1 1 1 1 |                        |         |    |  |  |  |  |  |  |  |  |  |  |
| 🔂 投标商品管理    | ~   | 基本信息 企业规模 配送能力                         | 基本信息         企业规模         配送能力         操作日志         审核日志                                               |                        |         |    |  |  |  |  |  |  |  |  |  |  |
| € 采购子项目管理   | ~ < | <b>国</b> 基本信息                          |                                                                                                    |                        |         | ^  |  |  |  |  |  |  |  |  |  |  |
| ■ 项目授权人管理   | ~   | 企业编码 J00901                            | 企业名称                                                                                                   | 企业简称                   | 曾用名     |    |  |  |  |  |  |  |  |  |  |  |
| 🖂 申投诉管理     | ~   | 集团公司                                   | 新在地区 //                                                                                                | 32 <del>00.00</del> 01 | 注册资本 万人 | 民币 |  |  |  |  |  |  |  |  |  |  |
|             |     |                                        |                                                                                                    | 121114541              | /E00044 |    |  |  |  |  |  |  |  |  |  |  |
|             |     | 法定代表人                                  | 法定代表人电话                                                                                                | 企业联系人                  | 联系人电话   |    |  |  |  |  |  |  |  |  |  |  |
|             |     | 企业电话                                   | 企业邮箱                                                                                                   | 企业网址                   |         | J  |  |  |  |  |  |  |  |  |  |  |
|             |     | <ul> <li>圖 振名</li> <li>⑥ 返回</li> </ul> |                                                                                                    |                        |         |    |  |  |  |  |  |  |  |  |  |  |

2、报名结果公示: 点"企业报名结果公示", 查看报名情况, 如下图:

| <b>***</b> 采购平台                             |                                                        | ◀ 采购平台 |                                                                                        |
|---------------------------------------------|--------------------------------------------------------|--------|----------------------------------------------------------------------------------------|
| 骨 主页                                        | <b>采购系统</b> > 项目进度跟踪                                   |        |                                                                                        |
| 🖾 集团采购项目管理 🔷                                |                                                        |        |                                                                                        |
| 项目进度跟踪                                      | ● 报名管理                                                 |        |                                                                                        |
| ▮ 报名管理 >>>>>>>>>>>>>>>>>>>>>>>>>>>>>>>>>>>> | <ul> <li>○ ➡ 副送企业报名</li> <li>○ ➡ 副送企业报名结果公示</li> </ul> |        | 2018-12-14 18:02:31 至 2018-12-21 18:02:31<br>2018-12-14 18:02:40 至 2018-12-21 18:02:40 |
| 🗞 投标商品管理 🛛 🗸                                |                                                        |        |                                                                                        |
| € 采购子项目管理 >                                 |                                                        |        |                                                                                        |
| ▶ 项目授权人管理 >                                 |                                                        |        |                                                                                        |
| ▶ 申投诉管理 >                                   |                                                        |        |                                                                                        |

如果对结果有异议可以对结果申投诉。投诉表示投诉其他企业,申诉表示为本企业申诉,如 下图:

| 2000         | 8 | 会员系统    | · 采购平台          |              |               |        |        | × ,       |
|--------------|---|---------|-----------------|--------------|---------------|--------|--------|-----------|
| <b>希</b> 主页  | # | 印系统 > 集 | 采项目进度期除 > 和这企业很 | 名结果公示        |               |        |        |           |
| 雪 集团采购项目管理 へ |   | 24      | 名称 请输入企业名称      | 全业类型 请选择全业类型 | ▼ 東總結果 请选择市物站 | in 👻   |        | ٩         |
| 项目进度跟踪       |   | 2010    | 86 ¢            | 企业名称 ○       |               | 企业英国 ◎ | ■核枯栗 ⇔ | <b>開作</b> |
| ▲ 报名管理 ~     | 1 |         |                 | 有限公司         |               | 经营企业   | 复来通过   |           |
| 🛃 投标商品管理 🛛 🗸 | 2 |         |                 | 有限公司         |               | 经营企业   | 复审通过   | 2         |
| ● 采购子项目管理 ~  |   |         |                 |              |               |        |        |           |
| 項目授权人管理 ~    |   |         |                 |              |               |        |        |           |

"投诉"界面,如下图:

| <b>希</b> 主页 |     | 采购系统 > 我的投诉 | ≰ > 洋街                 |        |                         |         |          |             |           |
|-------------|-----|-------------|------------------------|--------|-------------------------|---------|----------|-------------|-----------|
| 🖸 集团采购项目管理  | ~   | 我的投诉新增      | 1                      |        |                         |         |          |             |           |
| 项目进度跟踪      |     | #1277B      | 20191226               | 投資業用   | ◇北北京を中む)を               | 19-16 J |          | 19-16-19-10 | 「日本市      |
| ▲ 报名管理      | ~   |             | EVIDARED               |        | 10. M. 10. 78 49 10, 47 |         |          | 10.77 a. 4. |           |
| 👩 投标商品管理    | ~   | 被投诉企业       | 有限公司                   | 脱诉产品编码 |                         | 投诉药品    |          | 英型          | <b>投诉</b> |
| 采购子项目管理     | ~   | * 既態人姓名     | 遗输入联系人姓名               | *联系人电话 | 请输入联系人电话                | * 联系人邮槽 | 请输入联系人的相 |             |           |
| 项目授权人管理     | ~   | • R54#      | /点走上(存 网络件(0)          |        |                         |         |          |             |           |
| 🗵 申投诉管理     | ~ . | • 授诉内容      | 请输入投诉内容                |        |                         |         |          |             |           |
|             |     |             |                        |        |                         |         | h        |             |           |
|             |     | 备注          | 请输入做注                  |        |                         |         |          |             |           |
|             |     |             |                        |        |                         |         | h        |             |           |
|             |     |             |                        |        |                         |         |          |             |           |
|             |     |             |                        |        |                         |         |          |             |           |
|             |     |             |                        |        |                         |         |          |             |           |
|             |     |             |                        |        |                         |         |          |             |           |
|             |     |             |                        |        |                         |         |          |             |           |
|             |     |             |                        |        |                         |         |          |             |           |
|             |     | ④ 提交审核      | • 188                  |        |                         |         |          |             |           |
|             |     | ④ 提交审核      | <ul> <li>透調</li> </ul> |        |                         |         |          |             |           |

"申诉"界面,如下图:

| 🖷 主页       |   | 采购系统 > 我的中心 | <b>微</b> > 评价          |         |          |         |          |      |      |
|------------|---|-------------|------------------------|---------|----------|---------|----------|------|------|
| 🔤 集团采购项目管理 | ^ | 我的申诉新增      | 00<br>94               |         |          |         |          |      |      |
| 项目进度策综     |   | 虞采项目        | 1                      | 中诉供型    | 企业报名申投诉  | 申诉人     | 1000     | 申诉企业 | 有限公司 |
| ▲ 报名管理     | ~ | 被由诉企业       | 有限公司                   | 由诉产品编码  |          | 由派的品    |          | #5   | 中泛   |
| 🛃 投标商品管理   | ~ |             |                        |         |          |         |          |      |      |
| ➡ 采购子项目管理  | ~ | * 联系人姓名     | 请编入联系人姓名               | • 联系人电话 | 讲输入联系人电话 | • 联系人邮粮 | 销船入联系人邮箱 |      |      |
| 项目授权人管理    | ~ | - 附件        | 点出上份 附件(0)             |         |          |         |          |      |      |
| 🖂 申投诉管理    | ~ | * 申诉内容      | 请输入申诉内容                |         |          |         |          |      |      |
|            |   |             |                        |         |          |         |          |      |      |
|            |   | 曾注          | 请输入做注                  |         |          |         |          |      |      |
|            |   |             |                        |         |          |         | h        |      |      |
|            |   |             |                        |         |          |         |          |      |      |
|            |   |             |                        |         |          |         |          |      |      |
|            |   |             |                        |         |          |         |          |      |      |
|            |   |             |                        |         |          |         |          |      |      |
|            |   |             |                        |         |          |         |          |      |      |
|            |   |             |                        |         |          |         |          |      |      |
|            |   | ⑦ 提交审核      | <ul> <li>透面</li> </ul> |         |          |         |          |      |      |

3、报名结果公布:公示期结束后,点"企业报名结果公布"查看公布结果,如下图:

| • 114          |     | The state of the second second s |                                           |         |
|----------------|-----|----------------------------------------------------------------------------------------------------|-------------------------------------------|---------|
| ◎ 集团采购项目管理     | E ^ |                                                                                                    |                                           |         |
| 项目进度跟踪         |     |                                                                                                    |                                           |         |
| (I) +1 (14)    | ~   | ○ 國 生产(経営)企业报答                                                                                                    | 2018-12-28 11:16:27 至 2019-01-04 11:16:27 | □ 进行中   |
| 創 報告官理         |     | <ul> <li>         •          •          •</li></ul>                                                                                                    | 2018-12-28 19:42:55 至 2019-01-04 19:42:55 |         |
| ▲ 40后京尽管理      | ~   | <ul> <li></li></ul>                                                                                                    | 2018-12-29 14:02:39 至 2019-01-05 14:02:39 | ◎ 已結束   |
| CO INCIDENTIAL |     | ○ ● 翻送企业报名结果公布                                                                                                    | 2018-12-29 14:09:10 至 2019-01-05 14:09:10 | (二) 进行中 |
| ● 采购子项目管理      | ~   | <ul> <li>○ 产品接名</li> </ul>                                                                                                    | 2018-12-26 18:07:28 至 2019-01-02 18:07:28 | 🕀 进行中   |
|                |     | ○ ● 产品基本信息公示                                                                                                    | 2018-12-28 10:27:53 至 2019-01-04 10:27:53 | 🕀 进行中   |
| ▶ 项目授权人管理      | ~   | <ul> <li>         产品基本值息公布     </li> </ul>                                                                                                    | 2018-12-28 10:43:23 董 2019-01-04 10:43:23 | □ 进行中   |
| 🖂 申投诉管理        | ~   |                                                                                                    |                                           |         |

报名结果内容,如下图:

|             |   |    | and the second second second second second second second second second second second second second second second |                             |        | 1 ///E391916.1c-3/00005/// |
|-------------|---|----|----------------------------------------------------------------------------------------------------|-----------------------------|--------|----------------------------|
| <b>希</b> 主页 |   | 采购 | <b>系统 &gt; 集采项目进度器段 &gt; </b> 超送企业报名结果公布                                                                         |                             |        |                            |
| 🖻 集团采购项目管理  | ^ |    | 全业名称 诺帕入企业名称                                                                                                    | 全型类型 研究将企业类型 ▼ 東松地果 通济将率他地果 | w.     | ٩                          |
| 项目进度跟踪      |   |    | 企业编码 ⇔                                                                                                    | 全量各称 ≑                      | 金业类型 ⇔ | 審核結果 ⇔                     |
| ▲ 报名管理      | ~ | 1  | 100                                                                                                    | 黄公司                         | 经营企业   | 無申通过                       |
| 🛃 投标商品管理    | ~ | 2  |                                                                                                    | 业有限公司                       | 经营企业   | <b>放中通过</b>                |
| 采购子项目管理     | ~ |    |                                                                                                    |                             |        |                            |
| 项目授权人管理     | ~ |    |                                                                                                    |                             |        |                            |
| 申投诉管理       | ř |    |                                                                                                    |                             |        |                            |

### 2.2. 配送关系确认 (在交易平台-配送关系管理-配送企业确认界面操作)

1、配送企业确认配送关系:点击"确认"或者"拒绝"完成配送关系确认工作。如下图:

|          |   |    |      |      |         |       |         |      |     |      |       |    |      |       |      |            |              |      |    | _  | _  |
|----------|---|----|------|------|---------|-------|---------|------|-----|------|-------|----|------|-------|------|------------|--------------|------|----|----|----|
| 🤹 基础信息   | ~ |    |      | 药品   | 编码计     | 输入药   | 品编码     | 通用名  | 请输  | 入通用名 | 配送    | ê₩ | 请输   | 入配送企业 |      | 生产企业       | 请输入生产企       | ₩Ł.  |    |    | Q  |
| € 药品管理   | ~ |    | 泡型 请 |      | 选择剂     | 型     | 规格      | 请输   | 入规格 | 商    | 諸名    | 请输 | 入商品名 |       | 批准文号 | 请输入批准文     | <del>.</del> |      |    |    |    |
| 嶜 配送关系管理 | ^ | ι. |      | #    | 药品编码    | \$ \$ | 通用名 💠   | 剤型 ≑ |     | 規格   | 包装规格  | 单位 | ¢    | 医院价 💠 | 批准文  | 5          | 商品名          | 生产企业 |    | 操作 |    |
| 卖方选配送    |   | <  |      | 1    | M00001  | .85   | 对乙酰氨基酚片 | 薄膜衣片 | 1   | 0.5g | 10片/盒 | 盒  |      | 29.10 | 国药准  | ¥H12021118 | 必理通          | 日本   | 确认 | 拒  | 绝  |
| 卖方补充配送   |   | Ľ  |      |      |         |       |         |      |     |      |       |    |      |       |      |            |              |      |    |    |    |
| 卖方补充配送明细 | 8 |    |      |      |         |       |         |      |     |      |       |    |      |       |      |            |              |      |    |    |    |
| 配送企业确认   |   |    |      |      |         |       |         |      |     |      |       |    |      |       |      |            |              |      |    |    |    |
| 买方选配送    |   |    |      |      |         |       |         |      |     |      |       |    |      |       |      |            |              |      |    |    |    |
| 买方更换配送   |   |    |      |      |         |       |         |      |     |      |       |    |      |       |      |            |              |      |    |    |    |
| 可采药品目录   |   |    | <    |      |         |       |         |      |     |      |       |    |      |       |      |            |              |      |    |    | >  |
| - 合同管理   | ~ | ~  | ±.   | 导出数据 | $\odot$ | 确认已   | 选       |      |     |      |       |    |      |       |      | 共1条        | 20 条/页       | ▼ <  | 1  | 前往 | 1页 |